## LV-1.0

# アンプ機能 アンプ設定機能

説明書

初版

## 2012年1月30日 よし ひろし

Copyright (c) 2012, Yoshi Hiroshi All rights reserved.

Redistribution and use in source and binary forms, with or without modification, are permitted provided that the following conditions are met:

- \* Redistributions of source code must retain the above copyright notice, this list of conditions and the following disclaimer.
- \* Redistributions in binary form must reproduce the above copyright notice, this list of conditions and the following disclaimer in the documentation and/or other materials provided with the distribution.

THIS SOFTWARE IS PROVIDED BY THE COPYRIGHT HOLDERS AND CONTRIBUTORS "AS IS" AND ANY EXPRESS OR IMPLIED WARRANTIES, INCLUDING, BUT NOT LIMITED TO, THE IMPLIED WARRANTIES OF MERCHANTABILITY AND FITNESS FOR A PARTICULAR PURPOSE ARE DISCLAIMED. IN NO EVENT SHALL THE COPYRIGHT OWNER OR CONTRIBUTORS BE LIABLE FOR ANY DIRECT, INDIRECT, INCIDENTAL, SPECIAL, EXEMPLARY, OR CONSEQUENTIAL DAMAGES (INCLUDING, BUT NOT LIMITED TO, PROCUREMENT OF SUBSTITUTE GOODS OR SERVICES; LOSS OF USE, DATA, OR PROFITS; OR BUSINESS INTERRUPTION) HOWEVER CAUSED AND ON ANY THEORY OF LIABILITY, WHETHER IN CONTRACT, STRICT LIABILITY, OR TORT (INCLUDING NEGLIGENCE OR OTHERWISE) ARISING IN ANY WAY OUT OF THE USE OF THIS SOFTWARE, EVEN IF ADVISED OF THE POSSIBILITY OF SUCH DAMAGE.

===== ご参考:日本語訳例 ===== (オープンソースグループ・ジャパンによる邦訳を2条項に変更しています)

Copyright (c) 2012, よしひろし All rights reserved.

> ソースコード形式かバイナリ形式か、変更するかしないかを問わず、以下の条件を 満たす場合に限り、再頒布および使用が許可されます。

- \* ソースコードを再頒布する場合、上記の著作権表示、本条件一覧、および下記免 責条項を含めること。
- \* バイナリ形式で再頒布する場合、頒布物に付属のドキュメント等の資料に、 上記の著作権表示、本条件一覧、および下記免責条項を含めること。

本ソフトウェアは、著作権者およびコントリビューターによって「現状のまま」提 供されており、明示黙示を問わず、商業的な使用可能性、および特定の目的に対す る適合性に関する暗黙の保証も含め、またそれに限定されない、いかなる保証もあ りません。

著作権者もコントリビューターも、事由のいかんを問わず、損害発生の原因いかん を問わず、かつ責任の根拠が契約であるか厳格責任であるか(過失その他の)不法 行為であるかを問わず、仮にそのような損害が発生する可能性を知らされていたと しても、本ソフトウェアの使用によって発生した(代替品または代用サービスの調 達、使用の喪失、データの喪失、利益の喪失、業務の中断も含め、またそれに限定 されない)直接損害、間接損害、偶発的な損害、特別損害、懲罰的損害、または結 果損害について、一切責任を負わないものとします。

### 第1章 アンプ機能

想定するハードウェア構成 システム・マイコンの機能 電子ボリュームの操作 レベルメータ 入力切替の監視と操作 リモコン操作 メインアンプの過電流検出とシャットダウン 電源の監視とシステムの起動、パワーセーブ FPGA の書込み

画面表示と状態遷移

#### 組込み画面

スタートアップ画面 運転画面(通常画面) ボリューム変更画面

### 第2章 アンプ設定機能

### アンプ設定機能の起動 LV-1.0 パソコン・アプリケーションの起動 アンプ設定機能の選択 アンプ設定機能の使用

### ハードウェア関連設定

ボリューム関連設定項目 スムースボリューム ゲイン調整設定項目 EEPROM 設定項目 ハンダ・ジャンパー 電源制御 ジャンパー設定 信号極性

シャットダウンと異常検出 自動パワーオフ

### 表示画面設定

スタートアップ画面 運転画面(通常画面) ボリューム変更画面

### 部品登録

ボリュームフォント レベル・メータ インジケータ サンプリング周波数 入力セレクタ 過電流ステータス 通信ステータス その他

### リモコン

リモコンの機能割当 リモコンボタン登録 リモコン画像の変更 3

# 第1章

アンプ機能

想定するハードウェア構成

想定しているハードウェアの構成を次に示します。

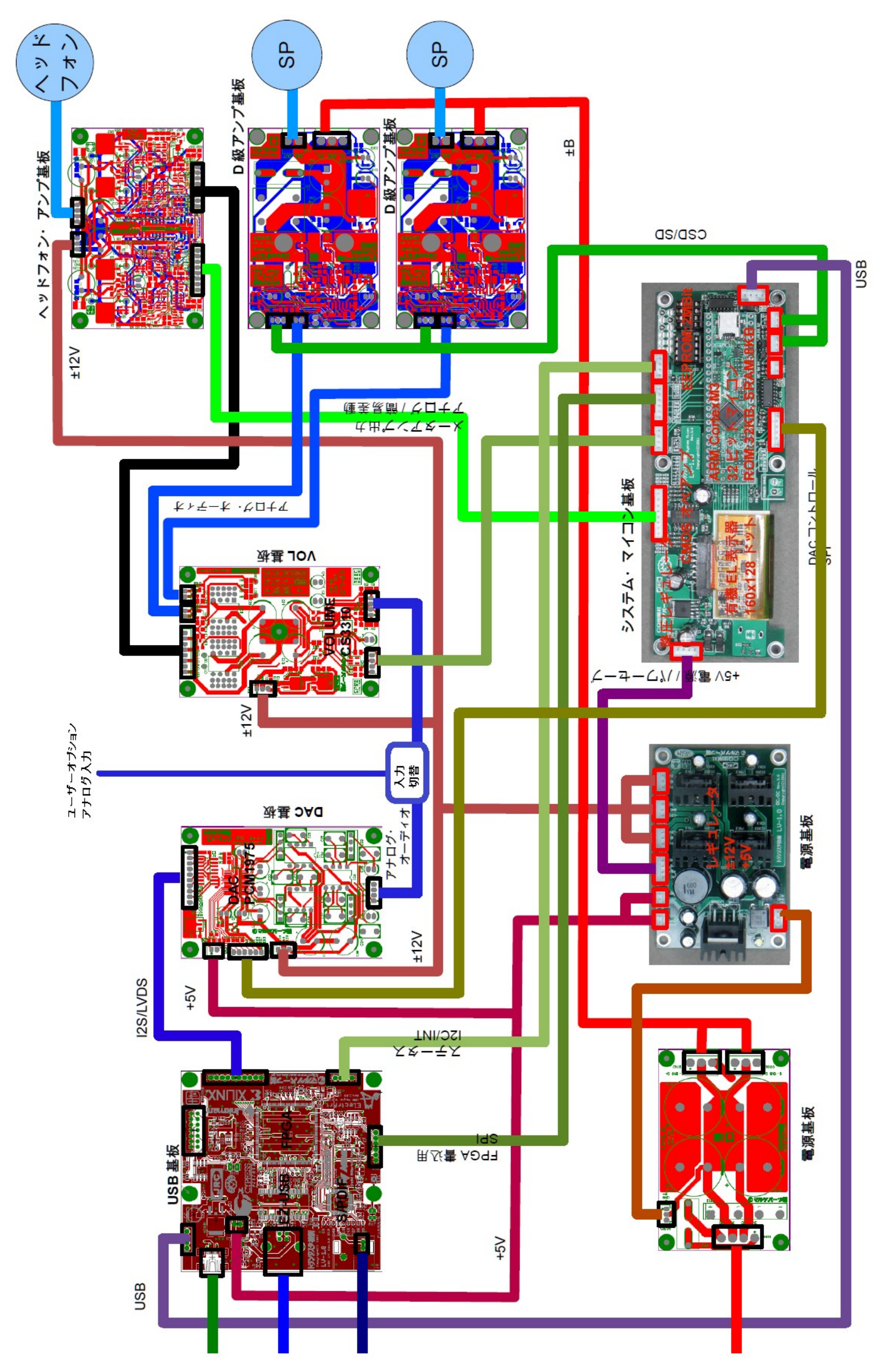

注:入力切替え機能は、ユーザーオプションです。システム・マイコンから制御信号線が出力されていますが、動作実 績のあるハードウェアは存在しません。

アンプ設定.odt

### システム・マイコンの システム・マイコンはハードウェアの監視、制御、表示機能を提供します。 機能

#### 電子ボリュームの操作

電子ボリュームは、リモコンあるいはパソコンからの操作で、上昇/下降/ミュートを行うことができま す。また、急激な設定変更に対して、ゆっくりと上昇/下降を行うスムース・ボリュームと呼ぶ制御を行 います。

#### レベルメータ

DAC 出力のレベルを AD 変換器で入力し、VU 計と PPM 表示を行います。 ボリューム調整後のレベルではありません。このため、入力値に対してボリューム分の補正をかけて表示しています。

表示レンジを-40VUから+10VUとしています。

AD 変換器のデータ幅が10ビットしかないので、十分なダイナミックレンジをとることができません。 ボリュームが小さいときには、いつでもほぼ-40VU で何も表示されないので、VU 計に増幅率(+20VU ま たは+40VU)を設定できるようにしています。

#### 入力切替の監視と操作

USB-FPGA 基板へ接続されている USB と S/PDIF の切り替えは、音源 USB の接続/切断で判断しています。 USB ケーブルが接続されバスパワーが供給されているときは、USB 入力としています。 この切り替えは、マイコンで USB-FPGA 基板をモニターして、変化があると検出し、画面に表示すること

これとは別に、アナログ入力の切替え信号をマイコンから出力することができます。リモコンまたはパソコンからの指示でアナログ入力に切替えた場合は、アナログ入力表示が優先されます。

#### リモコン操作

ができます。

専用のリモコンで操作を行うことができます。 リモコンのボタンに対応する機能をコンフィギュレーションで設定変更することができます。

#### メインアンプの過電流検出とシャットダウン

メインアンプの過電流検出を行い、過電流検出時はメインアンプをシャットダウンします。 検出信号並びにシャットダウン信号の極性はコンフィギュレーションで設定可能です。

#### 電源の監視とシステムの起動、パワーセーブ

AC電源の監視を行い、AC電源断時には音量ミュート処理やパワーアンプ・シャットダウンなどをおこない雑音出力を抑止しています。

AC 電源が投入されていないときは、アンプとしての機能を発揮できないので、パワーセーブ状態になります。

例外は制御用USBを接続してバスパワーだけで動作させているとき、パソコンからの操作やリモコン操作などが動作します。AC電源投入で例外状態から抜けます。

#### FPGA の書込み

USB-FPGA 基板に搭載されている Xilinx Spartan6 のコンフィギュレーション ROM をパソコンから書き込むことができます。

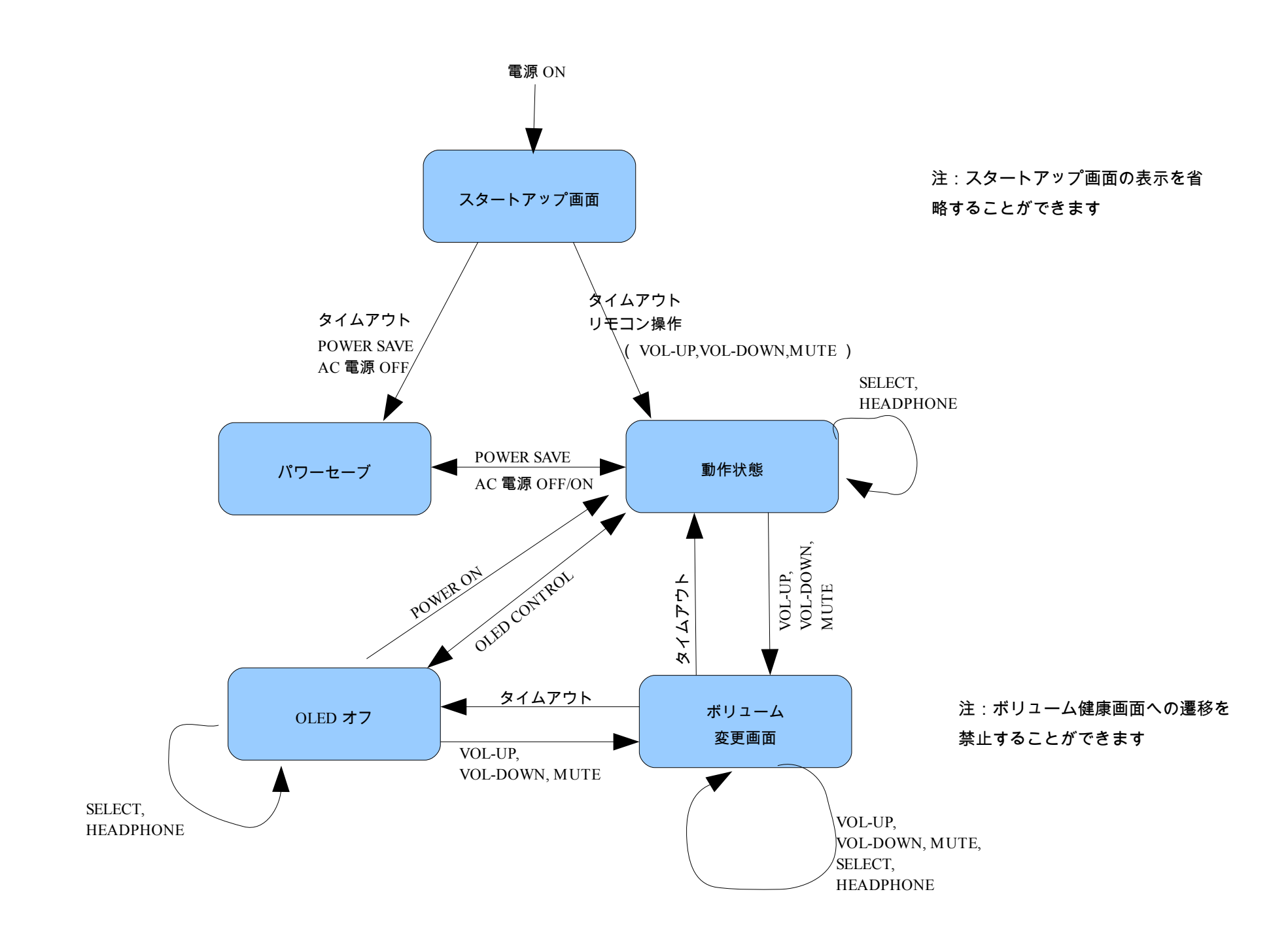

(すべての状態から)

電源 OFF

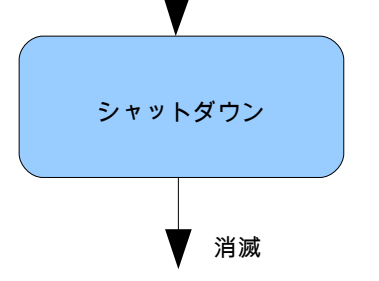

### 組込み画面

コンフィギュレーションされていない状態で動作する画面を、ここでは組込み画面と呼んでいます。 システム・マイコンのファームウェアでは、変数の初期設定で表示する項目を変更できるようになって います。そのため、ユーザーが独自にコンパイル・ビルドできる環境ではここで示す画面例とは大きく 異なる場合もありますが、バイナリー公開時の画面構成で説明します。 組込み画面は、コンフィギュレーション時にも表示することが可能です。

スタートアップ画面 電源投入時の初期画面。 組み立てたあとにファームウェアを書込み、初めて電源を投入ある はリセットしたとき表示され、とりあえず一安心してもらえたら良 いですね。 実際の運用では必ずしも必要ないので、コンフィギュレーションで 非表示に設定することができます。

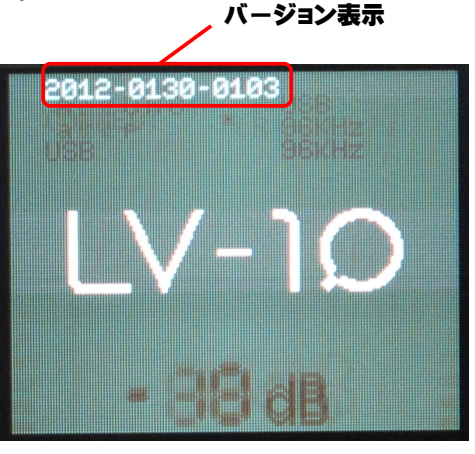

動作中表示 入力切り替えと (動いているとき サンプリング周 VU 計ゲイン表示 はぐるぐる回る) 波数表示 CONNECT 運転画面(通常画面) アンプとして動作させているときに表示される画面です。 USB 96kHz +50AA い計表示 ボリューム表示 入力切替え表示 通信ステータス表示 ヘッドフォン切替え表示 **ボリューム変更画面** ボリューム変更時に表示される画面です。 CONNECT HEADPHONE ボリューム表示が遠くからでも見やすいようにフォントサイズを大 20VU ANALOG きくしています。 6B

第2章

アンプ設定機能

アンプ設定機能の起動 LV-1.0パソコン・アプリケーションを起動して、アンプ設定機能を選択します。

### LV-1.0 パソコン·アプリケーションの起動

ダウンロードしたファイルを適当なディレクトリにコピーして解凍して下さい。 この中から、【LV10. exe】ファイルを起動します。 必要なdll は同じディレクトリに格納されています。

アンプと接続するためには、仮想 COM ポートのドライバが必要になります。 ドライバのインストールが済んでいな い場合は、【lpc134x-vcom 64. inf】 を使ってインストールして下さい。

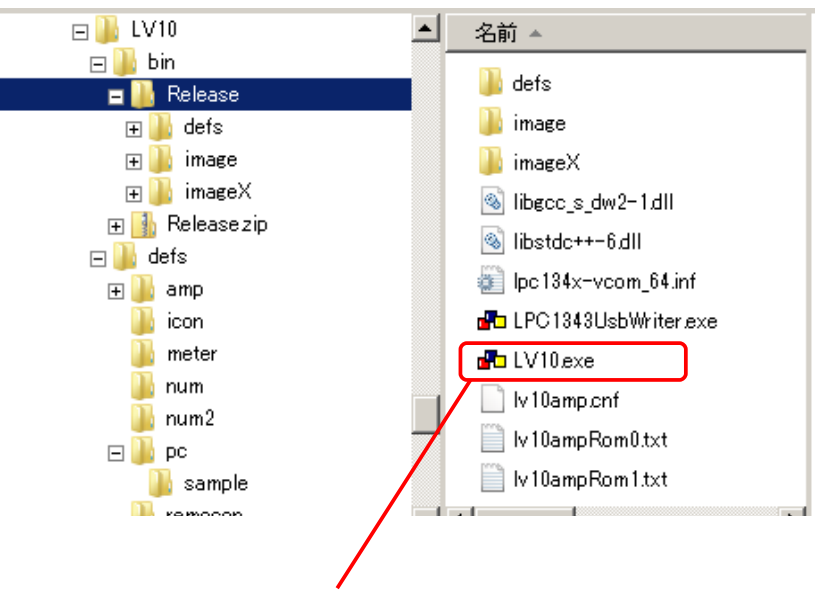

LV-1.0 パソコン・アプリケーションの実行ファイル

### アンプ設定機能の選択

(0x00000 - 0x1FFF

EEPRO

LV-1.0パソコン・アプリケーションは設定により、異なるパ ネルデザインのものがありますが、ここでは右図に示すパネ ルが表示されるものとします。 左上のPWE (パワー) ボタンをクリックすると、下図に示す操 作メニュー画面が表示されます。

この中から、緑色の【AMP SETTING】ボタンをクリックして下 さい。 下図にアンプ設定機能の画面イメージを示します。

(注:事項ファイルの置かれたディレクトリに

【lv10. amp. cnf】ファイルが無いとき、次ページの【Load Definition】ボタン押下時と同様にファイル選択のダイアロ グが表示されます。)

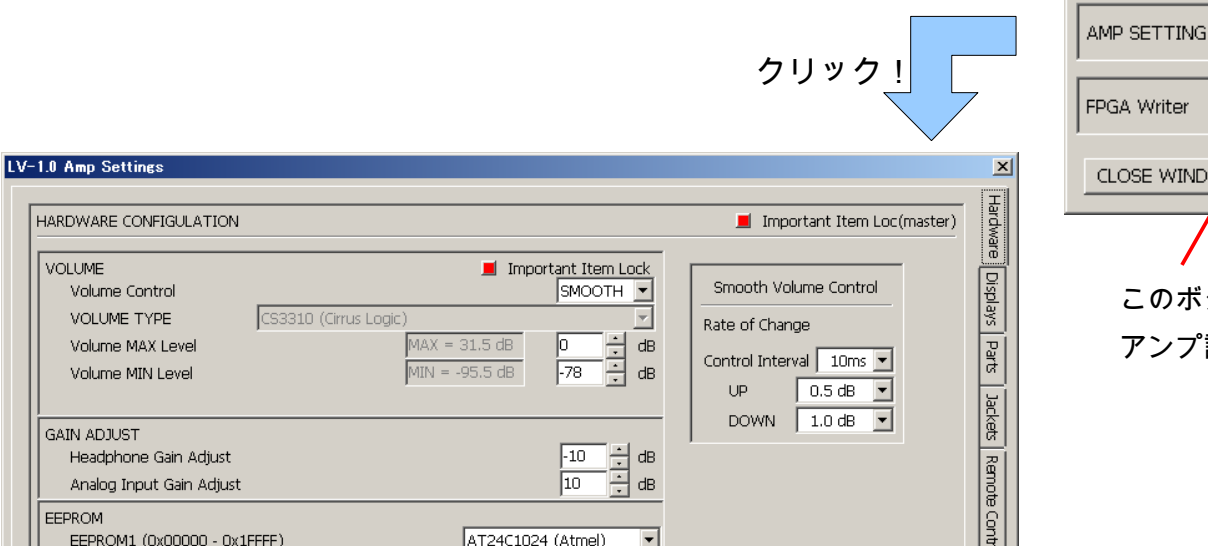

LV-1.0 PWR MITTE クリック! × CLOSE Communication PORT: COM11 • New List LV10 Application Shutdown EXIT Application AMP SETTING CLOSE WINDOW このボタンをクリックすると、

アンプ設定画面が表示されます。

ē

| Shutdown Enable & Polarity C HIGH C LOW<br>Diver Current Detection Enable & Polarity C HIGH C LOW<br>I Disable Shutdown during Over Current Detection<br>wee-Save<br>Power-Save When long silence continues 30 mmmin                                                                                                    |                                                                                                    |        |          |  |
|----------------------------------------------------------------------------------------------------|----------------------------------------------------------------------------------------------------|--------|----------|--|
| Dver Current Detection Enable & Polarity C HIGH C LOW C Disable Shutdown during Over Current Detection C Disable Shutdown during Over Current Detection C Disable Shutdown during Over C | Shutdown Enable & Polarity                                                                                                   | O HIGH | C LOW    |  |
| owe-Save<br>Power-Save When long silence continues 30 min                                                                                                    | <ul> <li>✓ Over Current Detection Enable &amp; Polarity</li> <li>✓ Disable Shutdown during Over Current Detection</li> </ul> | C HIGH | C LOW    |  |
|                                                                                                    |                                                                                                    |        |          |  |
|                                                                                                    | ) Powe-Save                                                                                                    |        |          |  |
|                                                                                                    | to Powe-Save<br>Power-Save When long silence continues                                                                       |        | 30 📩 min |  |

### アンプ設定機能の使用 アンプ下部にあるボタン操作について簡単に説明します。

### 【Load Definition】ボタン

定義ファイルの読み込みを行います。

### 【Save Definition】ボタン

定義ファイルの書込みを行います。

### 【Download】ボタン

アンプに対して設定情報をダウンロードします。 ボタン右側にあるプログレスバーが増えていきます。 データのサイズによりますが、およそ30秒~60秒程度の時間が必要です。 アンプ設定機能を選択する前に、アンプと接続しておいて下さい。

#### 【Reset to Default】ボタン

設定されている情報をすべてプログラムの初期状態に戻します。 提供されたコンフィギュレーション・ファイルのデフォルト状態に戻すときは、【Load Definition】ボ タンでデフォルトの設定ファイル【lv10. amp. cnf】ファイルを読込んで下さい。

### 【Close】ボタン

アンプ設定機能を終了します。

アンプ設定.odt

### ハードウェア関連設定 ハードウェア関連項目を設定する画面を次に示します。

ボリューム・デバイスの設定や電源関係の設定においては,間違った設定をした場合、動作が異常になる だけでなく、スピーカから爆音を発生させたり、パワーアンプが 0N/0FF を繰り返したり、場合によって は機器破損に至る場合があります。 十分に動作を理解した上で設定を行って下さい。

重要な項目は、ロックボタン 📕 Important Item Loc で保護しています。

右上のマスターボタンをクリックすると設定項目に関連した同様のロックボタンが使用可能になります。 ロックが解除されると、項目値の設定変更が可能になります。

| VOLUME       Important Item Lock         Volume Control       SMOOTH         VOLUME TYPE       CS3310 (Cirrus Logic)         Volume MAX Level       MAX = 32.5 dB         Volume MIN Level       MIN = -95.5 dB         Volume MIN Level       MIN = -95.5 dB         GAIN ADJUST       Headphone Gain Adjust         Headphone Gain Adjust       -10         Analog Input Gain Adjust       10         EEPROM       EEPROM2 (0x20000 - 0x3FFFF)         POWER CONTROL       Important Item Lock         Power Control Enable       HIGH         Map SHUTDOWN & OVER CURRENT DETECTION CONTROL       Important Item Lock         Shutdown Enable & Polarity       HIGH         Over Current Detection Enable & Polarity       HIGH         Over Current Detection Enable & Polarity       HIGH                                                                                                    | ARDWARE CONFIGUEATION                                                                                                    |                                |                                                  | 📕 Important Item Loc(master)                                                       |
|----------------------------------------------------------------------------------------------------|----------------------------------------------------------------------------------------------------|--------------------------------|--------------------------------------------------|------------------------------------------------------------------------------------|
| GAIN ADJUST         Headphone Gain Adjust         Analog Input Gain Adjust         10         #B         DOWN         10         #B         DOWN         10         #B         Headphone Gain Adjust         10         #B         BEPROM         EEPROM2 (0x00000 - 0x3FFFF)         NONE         POWER CONTROL         Power Control Enable         Part High         © HIGH         Shutdown Enable & Polarity         © HIGH       © LOW         © Over Current Detection Enable & Polarity         © HIGH       © LOW         © Disable Shutdown during Over Current Detection                                                                                                    | VOLUME<br>Volume Control<br>VOLUME TYPE<br>Volume MAX Level<br>Volume MIN Level<br>MIN =                                                                                  | Import.<br>32.5 dB<br>-95.5 dB | ant Item Lock<br>SMOOTH V<br>10 • dB<br>-90 • dB | Smooth Volume Control<br>Rate of Change<br>Control Interval 100ms V<br>UP 0.5 dB V |
| EEPROM         EEPROM1 (0x00000 - 0x1FFFF)         AT24C1024 (Atmel)         EEPROM2 (0x20000 - 0x3FFFF)         NONE         POWER CONTROL         Important Item Lock         Power Control Enable         C HIGH         Amp SHUTDOWN & OVER CURRENT DETECTION CONTROL         Shutdown Enable & Polarity         Over Current Detection Enable & Polarity         Over Current Detection Enable & Polarity         E Disable Shutdown during Over Current Detection                                                                                                    | GAIN ADJUST<br>Headphone Gain Adjust<br>Analog Input Gain Adjust                                                                                                    |                                | -10 • dB<br>10 • dB                              | DOWN 1.0 dB                                                                        |
| POWER CONTROL       Important Item Lock         Power Control Enable       HIGH         Amp SHUTDOWN & OVER CURRENT DETECTION CONTROL       Important Item Lock         Shutdown Enable & Polarity       HIGH         Over Current Detection Enable & Polarity       HIGH         Over Current Detection Enable & Polarity       HIGH         Disable Shutdown during Over Current Detection                                                                                                    | EEPROM<br>EEPROM1 (0x00000 - 0x1FFFF)<br>EEPROM2 (0x20000 - 0x3FFFF)                                                                                                    | AT24C1024<br>NONE              | (Atmel) 💌                                        |                                                                                    |
| Amp SHUTDOWN & OVER CURRENT DETECTION CONTROL       Important Item Lock         Important Shutdown Enable & Polarity       Important Item Lock         Important Detection Enable & Polarity       Important Item Lock         Important Detection Enable & Polarity       Important Item Lock         Important Detection Enable & Polarity       Important Item Lock         Important Detection Enable & Polarity       Important Item Lock         Important Detection Enable & Polarity       Important Item Lock         Important Detection Enable & Polarity       Important Item Lock         Important Detection Enable & Polarity       Important Item Lock         Important Detection Enable & Polarity       Important Item Lock         Important Detection Enable & Polarity       Important Item Lock         Important Detection Enable & Polarity       Important Item Lock         Important Detection Enable & Polarity       Important Item Lock         Important Detection Enable & Polarity       Important Item Lock         Important Detection Enable & Polarity       Important Item Lock         Important Detection       Important Item Lock         Important Detection       Important Item Lock         Important Detection       Important Item Lock         Important Detection       Important Item Lock         Important Detection       Important It | POWER CONTROL                                                                                                    | 📕 Import<br>Онтан              | ant Item Lock                                    |                                                                                    |
|                                                                                                    | Amp SHUTDOWN & OVER CURRENT DETECTION CONTROL<br>Shutdown Enable & Polarity<br>Over Current Detection Enable & Polarity<br>Disable Shutdown during Over Current Detection | C HIGH                         | C LOW                                            |                                                                                    |
| Auto Powe-Save  Power-Save When long silence continues  30  min                                                                                                    | Auto Powe-Save  Power-Save When long silence continues                                                                                                    |                                | 30 - min                                         |                                                                                    |

**ボリューム関連設定項目** ボリューム関連の設定項目を次に示します。

| 項目                                   | 設定内容                                                                                                    |
|--------------------------------------|----------------------------------------------------------------------------------------------------|
| Colume Control                       | ボリュームを操作したときの動作を設定します。<br>DIRECT:操作されたとき、設定値をそのままデバイスに書き<br>込みます。<br>SM00TH:操作されたとき、指定した勾配で設定値まで徐々に<br>近づけていきます。詳細を次ページに示します。                                                             |
| Volume Type                          | 電子ボリュームのデバイスを設定します。選択できるデバイス<br>を次に示します。<br>CS3310, MUSE72320, NJW1159D, LM1972, PGA2311 等<br>デバイスが変わると送出するコマンドが変わるので、場合に<br>よってはスピーカーから爆音が出るなどの危険があります。<br>設定変更するときはロックボタンで、ロックを解除して下さい。 |
| Volume Max Level<br>Volume Min Level | ボリューム操作時の最大値と最小値を設定します。<br>デバイスによって操作可能な範囲が異なるので、その範囲内で設<br>定可能です。<br>上限値の最小値は-20dBです。<br>下限値の最大値は-40dBです。                                                                                |

### スムース・ボリューム

スムース・ボリュームは、ボリュームの操作量とデバイスに書き込む実際の設定値を次図に示すように、 徐々に近づくように調整するものです。

この設定値に近づけるカーブは、Rate of Change (変化率) で設定します。

下図にボリュームを操作したときの設定値と実際にデバイスに書き込まれる制御値の時間関係を示します。

青緑色の線が、ボリューム設定値です。ここではボリュームの値が1db増加しています。

このとき、紫色で表示されているのが制御値です。10ms 間隔で 0.5dB ずつ増加させて、40ms で+1dB 増加 させています。

このように、少しずつ制御値を増加させることで、ボリューム変更値の雑音感を減らします。

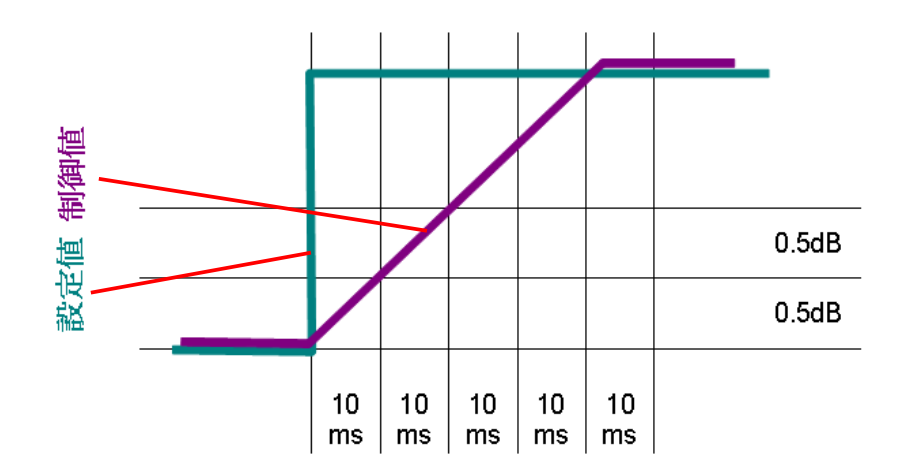

この 0. 5dB/10ms (10ms ごとに 0. 5dB 変化させること)を、変化率(Rate Of Change)と呼びます。 ただ、すべての範囲でこの変化率を適用すると、ボリュームを大きく変化させた場合に追従するのに時 間がかかりすぎます。たとえば、80dB 変化させるのに、80dB÷0. 5dB×10ms=1. 6s 必要になります。 そこでボリュームの現在値と設定値の差(変化量)が大きな場合には,次のように変化率を最大4倍まで 変化させています。

| 変化量               | 実際の変化率     |
|-------------------|------------|
| 変化量 〉 上昇時の変化率×20倍 | 上昇時の変化率×4倍 |
| 変化量 〉 上昇時の変化率×10倍 | 上昇時の変化率×2倍 |
| ミュート時             | 下降時の変化率×4倍 |

### ゲイン調整設定項目 ゲインの調整を行うための設定項目です。

| 項目                           | 設定内容                                                                                                    |
|------------------------------|----------------------------------------------------------------------------------------------------|
| Headphone Gain Adjustment    | ヘッドホンに切替えたとき、スピーカーとの音圧レベルの差に<br>より音量が大きすぎたり小さすぎたりしてボリューム調整が必要<br>になることがあります。<br>このときの調整量を事前に登録しておくものです。<br>たとえば、ヘッドホンに切替えたとき、+10dB 程度大きく感じる<br>ときは、調整量を-10dB と設定します。<br>ボリュームの設定値は変更せず、実際の出力音量だけを調整し<br>ています。                   |
| Analog Input Gain Adjustment | アナログ入力を使用するときのアナログ入力レベルを調整しま<br>す。一般的なアナログ出力は、出力を高めに設定してあると、<br>ピーク時に歪んでしまうことがあるために、ダイナミックレンジ<br>を考慮して低めに設定されています。<br>この設定項目は、このような機器を接続するときに、ゲインを<br>調整するものです。<br>入力レベルが低い機器を接続するときは、+側に補正します。<br>出力レベルが高い機器を接続するときは、一側に補正します。 |

EEPROM 設定項目 システム・マイコン基板に搭載されている EEPROM の設定項目です。

EEPROMは、アトメル社のAT24C1024とマイクロチップ社の24FC1025を使用することができます。 また、混在させることも可能です。EEPROM1(低位アドレス)から実装して下さい。 いずれの場合でも、アドレス設定用のハンダ・ジャンパーを正しく行う必要があるので、この点につい て十分にご留意下さい。

唯一、アトメル社のAT2401024を1つ実装する場合だけは、ハンダ・ジャンパーが不要です。

| 項目      | 設定内容        |
|---------|-------------|
| EEPROM1 | デバイスを選択します。 |
| EEPROM2 | デバイスを選択します。 |

### ハンダ・ジャンパー

使用に先立ち、必ずジャンパー設定を行って下さい。 EEPROMは基板に2個まで装着できます。 アドレス設定をジャンパーで行うために、右図に示す ①および②のいずれの位置に低位あるいは高位アドレ スの EEPROM を配置してもかまいません。

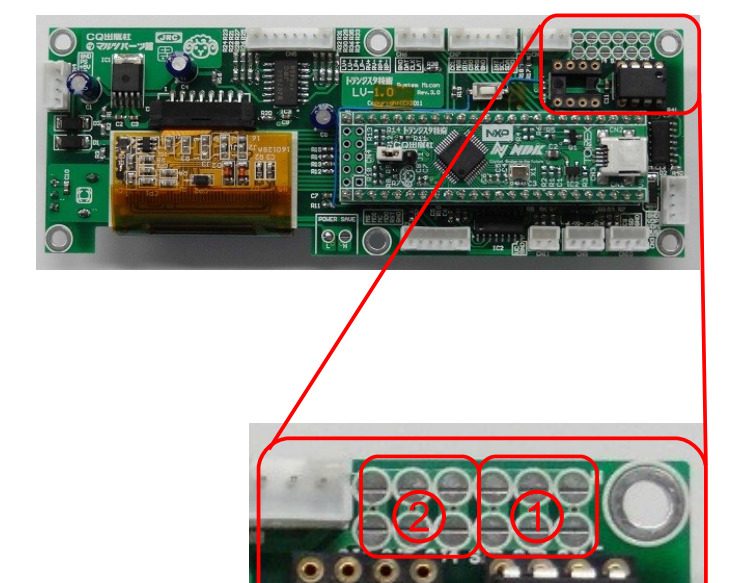

アトメル社 AT24C1024 の例 マイクロチップ社 24FC1025 **の**例

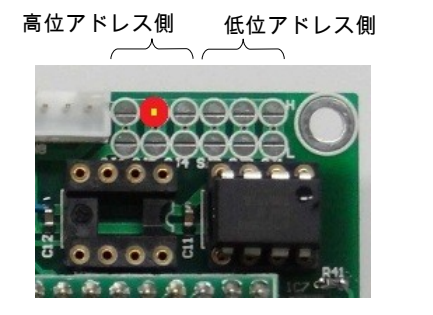

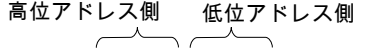

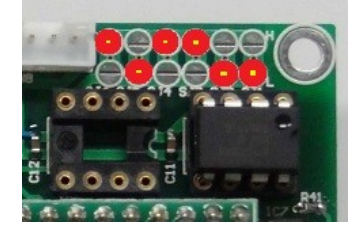

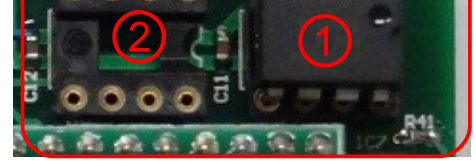

- 14 / 37 -

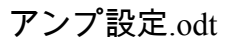

#### 電源制御 電源制御を行う/行わないと、信号の極性について設定します。

| 項目                      | 設定内容                                                                                  |
|-------------------------|---------------------------------------------------------------------------------------|
| Power Control Enable    | 電源のパワーセーブを行うときにチェックします。<br>チェックを外すと、システム・マイコン基板 CN4 の PS 信号線は<br>ジャンパーで設定したままの値となります。 |
| HIGH あるいは LOW<br>(信号極性) | パワーセーブを行うときの信号線の極性を示します。<br>ジャンパー設定と電源の制御極性によって決定します。                                 |

電源制御の設定は少し煩雑です。

右の写真はシステム・マイコン基板ですが、電源 制御用の信号線のジャンパーが用意されています。 このジャンパー設定に加えて、さらにコンフィ ギュレーションによる設定があります。 ここで簡単に説明していきます。

### ジャンパー設定

ジャンパー設定では、電源投入時のロジック電源動作について設定します。

システム・マイコン基板に電源が投入されたとき、ロジック電源用制 御信号線への出力を行うフリップフロップがLOWにリセットされます。 そのときの正・負の2つの出力信号線のうちいずれを使うかを設定し ます。

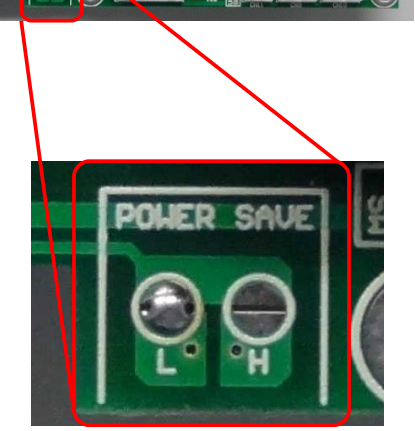

L出力:正論理出力です。リセットすると、Lを出力します。

H出力:負論理出力です。リセットすると、Hを出力します。

この設定は、電源投入時に、ロジック電源回路の状態をどのように設定したいのかによって変わります。

ロジック電源回路の制御入力が、仮に、L でパワーセーブ(オフ状態)、H でパワー供給になるとします。 このとき、いずれのジャンパーを設定するかで次のような動作になります。

L 設定:電源投入時にパワーセーブ状態。

H設定:電源投入でパワー供給する。

#### 信号極性

この設定の意味は、パワーセーブ状態に移行する時、マイコンが制御用フリップフロップ(IC2)のD1端 子にHIGHを書き込むか、LOWを書き込むかを示しています。

ロジック電源回路の制御入力が、L でパワーセーブ、H でパワー供給の時で、ジャンパーをL 設定しているとします。

このときは、フリップフロップがL状態でパワーセーブになるので、信号極性を【LOW】にします。

このように、電源回路の制御信号線入力とジャンパー設定によって、設定すべき値(信号極性)を決定 してください。

次の4通りの中からの選択になります。

| 1  | 電源回路 PS 端子極性と動作 |   | ジャンパー設定と動作   | 信号極性 |
|----|-----------------|---|--------------|------|
| TT | "H:パワーセーブ       | Н | 電源投入時、パワーセーブ | LOW  |
| П  | L:パワー供給         | L | 電源投入時、パワー供給  | HIGH |
| т  | H:パワー供給         | Н | 電源投入時、パワー供給  | HIGH |
| L  | L:パワーセーブ        | L | 電源投入時、パワーセーブ | LOW  |
|    |                 |   |              | 1    |

設定値

アンプ設定.odt

**シャットダウンと異常検出** パワーアンプのシャットダウン制御と過電流検出について、設定します。 設定変更が必要なときは、通常は操作できないようにロックされているので、【Important Item Loc】 ボタンを使って、ロックを解除して下さい。

| 項目                                                | 設定内容                                                                                                    |
|---------------------------------------------------|----------------------------------------------------------------------------------------------------|
| Shut-Down Enable                                  | パワーアンプのシャットダウンを許可します。                                                                                                    |
| " Polarity<br>(HIGH , LOW )                       | パワーアンプ制御信号の極性を設定します。シャットダウン時に<br>次の動作を行います。<br>HIGH:+3.3Vから1kΩを通した電流出力を行います。<br>LOW:電流出力を停止します。<br>注1:マイコン基板側で信号を反転していますが、あくまで、パワーア<br>ンプ側の信号極性を設定して下さい。<br>注2:HIGHの場合、電源投入時の初期状態はシャットダウン状態になり<br>ます。                                                                                                    |
| Over Current Detection Enable                     | チェックが入っていると、パワーアンプ過電流等のエラー状態を<br>検出します。                                                                                                    |
| " Polarity<br>(HIGH , LOW )                       | エラー検出の極性を設定します。<br>HIGH:コネクタ入力部で、およそ2V~+Bの電圧が加わると、エ<br>ラー状態と認識します。<br>LOW:コネクタ入力部で、およそ0V~-Bの電圧が加わると、エ<br>ラーと認識します。                                                                                                    |
| Disable Shutdown During Over<br>Current Detection | <ul> <li>チェックが入っているとき、エラーの継続/回復を検出する時に、シャットダウン信号を一時的に正常状態に戻します。</li> <li>通常、エラーを検出してシャットダウン状態になると、エラーの</li> <li>継続あるいは回復を検出できないので、一時的にシャットダウン</li> <li>状態を回復します。</li> <li>このとき、30ms以内にエラーが発生すると、エラーが継続しているものと見なします。</li> <li>注:本システムでは、エラーの継続時間が長くなると、エラー検出の時間間隔を長くしています。そのために、エラーの継続状態を測定するようにしています。</li> <li>チェックが入っていないときの動作は、パワーアンプ側のシャットダウン動作に依存します。</li> <li>チェットダウン時にエラー信号を継続的に出し続けていると、永久に回復しません。)</li> </ul> |

自動パワーセーブ 静音が長く続いた時の自動パワーセーブを設定します。

| 項目                                                        | 設定内容                                                          |
|-----------------------------------------------------------|---------------------------------------------------------------|
| Power-Save When long silence<br>continues<br>(自動パワーセーブ許可) | チェックを入れると、パワーセーブ監視が有効になります。<br>自動パワーセーブ機能を使用しないときは、チェックを外します。 |
| 監視時間(min)                                                 | 静音開始からパワーセーブまでの時間を設定します。<br>設定可能な値は1分から255分です。                |

## 表示画面設定

スタートアップ画面 スタートアップ画面関連項目の設定画面を下図に示します。

スタートアップ画面は、電源未投入状態での制御用 USB 接続または電源投入によって表示される画面で す。組込み画面では、ハードウェア動作の確認の意味もあって、起動時に無条件に表示していますが、 この設定画面では、表示する画面イメージはもちろんのこと、表示時間やその後の動作についてユー ザーの好みに応じた設定を行えるようになっています。

| ✓ Expose Enable Exp. Time □ sec. □ wait until expire Auto Runnning          | ired |
|-----------------------------------------------------------------------------|------|
| Background Built-In Solid Color SELE Sele Sele Sele Sele Sele Sele Sele Sel |      |
| Information at Top of Display Show Version Show Status                      |      |
|                                                                             |      |
|                                                                             |      |
|                                                                             |      |
|                                                                             |      |
|                                                                             |      |

| 項目                    | 設定内容                                                                                                    |
|-----------------------|----------------------------------------------------------------------------------------------------|
| Expose Enable         | この項目がチェックされているとき、スタートアップ画面を表示します。                                                                                                    |
| Exp. Time             | スタートアップ画面の表示時間を秒単位で設定します。<br>ゼロをセットすると、無限大になります。                                                                                     |
| Wait until<br>expired | この項目がチェックされているとき、Exp. Time で設定された時間が経過するまで<br>画面を表示し続けます。<br>チェックされていないときは、リモコン操作でスタートアップ画面を終了します。                                   |
| Auto Running          | この項目がチェックされているとき、スタートアップ画面が終了したあとで、運<br>転画面(通常画面)を表示して、運用状態になります。<br>チェックされていない場合は、シャットダウン状態に移行します。                                  |
| Built-In              | この項目がチェックされているとき、ファームウェアに書き込まれている組込み<br>画面を表示します。                                                                                    |
| Solid-Color           | この項目がチェックされているとき、右側に表示されている色で背景を塗りつぶ<br>します。背景色を変更するときは、さらに右側にある SELECT ボタンをクリックし<br>て色を選択して下さい。                                     |
| Image                 | この項目がチェックされているとき、右側のテキストボックスに示される画像<br>ファイルを表示します。<br>ファイルを変更するときはその右側にある SELECT ボタンをクリックして下さい。<br>縦128 ドット、横160 ドットの画像ファイルを指定して下さい。 |

アンプ設定.odt

| 項目           | 設定内容                                                                                               |
|--------------|----------------------------------------------------------------------------------------------------|
| Show Version | 画面最上部にファームウェアのバージョン情報を表示します。<br>ステータス情報の表示と排他的です。                                                  |
| Show Status  | 画面最上部に信号線を含むデバッグ用ステータス情報を表示します。<br>バージョン情報の表示と排他的です。<br>デバッグ用ステータス情報の詳細については本資料の終わりの方に記述していま<br>す。 |

画面右側に、OLEDの表示イメージを示します。

Image の表示を選択した場合、画像ファイルはとても容量が大きいので、アンプ側に転送するサイズを 小型化しています。

背景色の中に特定の画像を示す場合を想定して、画面左上部の色を背景色として、背景色が連続している行(横方向のドット)は転送しません。また、縦方向の連続した領域も転送しません。このようにして、長方形領域を1つだけ切り出し、転送します。

青緑色の点線は、アンプ側に転送する範囲を示しています。

### 運転画面(通常画面) 通常画面関連項目の設定画面を下図に示します。

運転画面は、通常の動作時に表示される画面です。

| OPERATION DISPLAY                                                                        |                                                                                                    |                                                                                                    |                      | DISPLAY CHECK                                                                                                    |
|------------------------------------------------------------------------------------------|----------------------------------------------------------------------------------------------------|----------------------------------------------------------------------------------------------------|----------------------|----------------------------------------------------------------------------------------------------|
| Background<br>Built-In<br>Solid Color<br>Image defs¥amp¥opera                            | te.gif                                                                                                    |                                                                                                    | SELECT<br>SELECT     | 10dB                                                                                                    |
| Show Version         Jacket         Volume       □ I I I I I I I I I I I I I I I I I I I | Horiz. Center         80       •         99       •         10       •         149       •         10       •         149       •         33       •         33       •         33       • | Show Status<br>Vert. Center<br>64 •<br>69 •<br>60 •<br>60 •<br>20 •<br>20 •<br>20 •<br>10 •<br>20 •<br>20 •<br>20 •<br>20 •<br>20 •<br>20 •<br>20 •<br>2 | ( Left )<br>(Right ) | Volume       10         0       44.1k       0       88.2k       0       176.4k         0       48k       96k       192k         Image: USB       SPDI/F       ANALOG         Image: USB       SPDI/F       ANALOG         Image: WSB       SPDI/F       ANALOG         Image: WSB       SPDI/F       ANALOG         Image: WSB       SPDI/F       CSD-Left         Image: WSB       Online       Offline         Image: WSB       Offline       Offline         Image: WSB       Offline       Offline         Image: WSB       Offline       Offline         Image: WSB       Offline       Offline         Image: WSB       Offline       Offline         Image: WSB       Offline       Offline         Image: WSB       Offline       Offline         Image: WSB       Offline       Offline         Image: WSB       Offline       Offline         Image: WSB       Offline       Offline         Image: WSB       Offline       Offline         Image: WSB       Offline       Offline         Image: WSB       Offline       Offline         Image: W |

| 項目           | 設定内容                                                                                                    |
|--------------|----------------------------------------------------------------------------------------------------|
| Built-In     | この項目がチェックされているとき、ファームウェアに書き込まれている組込み画<br>面を表示します。                                                                                    |
| Solid-Color  | この項目がチェックされているとき、右側に表示されている色で背景を塗りつぶし<br>ます。背景色を変更するときは、さらに右側にある SELECT ボタンをクリックして<br>色を選択して下さい。                                     |
| Image        | この項目がチェックされているとき、右側のテキストボックスに示される画像ファ<br>イルを表示します。<br>ファイルを変更するときはその右側にある SELECT ボタンをクリックして下さい。<br>縦128 ドット、横160 ドットの画像ファイルを指定して下さい。 |
| Show Version | 画面最上部にファームウェアのバージョン情報を表示します。<br>ステータス情報の表示と排他的です。                                                                                    |
| Show Status  | 画面最上部に信号線を含むデバッグ用ステータス情報を表示します。<br>バージョン情報の表示と排他的です。                                                                                 |

### 画面を構成する部品の表示と配置を設定します。

### 部品の配置位置は、各部品の中心位置です。

| 項目          | 設定内容                                                                                                    |
|-------------|----------------------------------------------------------------------------------------------------|
| Jacket      | ジャケットを表示します。                                                                                              |
| Volume      | ボリュームを表示します。運転画面では、フモール・フォントのみ表示できます。                                                                     |
| Level Meter | レベルメータを表示します。V/H ではレベルメータの伸びる方向をしまします。<br>【V】をチェックすると最下部が-40VU 以下でレベルが上がるに従って、上方向に<br>伸び、最上部が+10VU になります。 |
| Width       | レベルメータの幅を設定します。1 ドット~16 ドットまで設定できます。                                                                      |

| 項目              | 設定内容                                        |
|-----------------|---------------------------------------------|
| Freq. Indicator | サンプリング周波数を表示します。                            |
| Input Selector  | 入力セレクタを表示します。                               |
| Error Detected  | エラー(過電流)を表示します。左右個別にあるので、それぞれを個別に設定しま<br>す。 |
| Communication   | 通信ステータスを表示します。                              |
| Headphone       | ヘッドフォン切替え状態を表示します。                          |
| VU Meter Gain   | VUメータのゲインを表示します。                            |
| Mute Indicator  | ミュート状態を表示します。                               |

### **ボリューム変更画面** ボリューム変更画面の設定を次に示します。

ボリューム変更画面は、ボリュームの変更時に表示される画面です。

離れた位置から操作するときに、通常の運転画面では表示が小さくて目立ちにくい場合などに使用しま す。大きなサイズのフォントを使うと描画が遅くなることがあるので、気になる場合は小さいフォント で表示したり、ボリューム変更画面の表示を禁止します。

| OLUME CHANGE DISPLAY                                                                                                    | ,                                                                                                    |                  | DISPLAY CHECK                                                                                                    |
|----------------------------------------------------------------------------------------------------|----------------------------------------------------------------------------------------------------|------------------|----------------------------------------------------------------------------------------------------|
| Expose Enable                                                                                                    | Exp. Time 5                                                                                                    | ÷ sec.           | • * U44.1 •                                                                                                    |
| □ Built-In<br>I Solid Color<br>□ Image defs¥amp¥cha                                                                                                    | nge.bmp                                                                                                    | SELECT<br>SELECT | CodB                                                                                                    |
| Information at Top of Dis<br>Show Version                                                                                                    | olay 🔲 Show Status                                                                                                    |                  |                                                                                                    |
| <ul> <li>Jacket</li> <li>Volume</li> <li>Freq. Indicator</li> <li>Input Selector</li> <li>Over Current (Left)</li> <li>Over Current (Right)</li> <li>Communication</li> <li>Headphone</li> <li>VU Meter Gain</li> <li>Mute</li> </ul> | Nonz       Center       Vert. center         82 $\cdot$ 64 $\cdot$ 95 $\cdot$ 50 $\cdot$ 100 $\cdot$ 100 $\cdot$ 64 $\cdot$ 100 $\cdot$ 64 $\cdot$ 100 $\cdot$ 15 $\cdot$ 100 $\cdot$ 144 $\cdot$ 100 $\cdot$ 20 $\cdot$ 68 $\cdot$ 20 $\cdot$ 16 $\cdot$ 20 $\cdot$ 34 $\cdot$ |                  | <ul> <li>48k</li> <li>96k</li> <li>192k</li> <li>USB</li> <li>SPDI/F</li> <li>ANALOG</li> <li>Normal Left</li> <li>CSD-Left</li> <li>Normal Right</li> <li>CSD-Right</li> <li>Online</li> <li>Offline</li> <li>Download</li> <li>Headphone Off</li> <li>Headphone Off</li> <li>Headphone On</li> <li>+0VU</li> <li>+20VU</li> <li>+40VU</li> <li>Mute OFF</li> <li>Mute ON</li> </ul> |

| 項目            | 設定内容                                                                                                    |
|---------------|----------------------------------------------------------------------------------------------------|
| Expose Enable | 表示許可設定です。この項目がチェックされていると、ボリューム変更じにボ<br>リューム変更画面が表示されます。                                                                              |
| Exp. Time     | 表示時間を設定します。設定値の範囲は1~7秒です。<br>ボリューム変更画面の操作終了後も、ここで設定した時間が経過するまで本画面が<br>表示され続けます。                                                      |
| Built-In      | この項目がチェックされているとき、ファームウェアに書き込まれている組込み画<br>面を表示します。                                                                                    |
| Solid-Color   | この項目がチェックされているとき、右側に表示されている色で背景を塗りつぶします。背景色を変更するときは、さらに右側にある SELECT ボタンをクリックして<br>色を選択して下さい。                                         |
| Image         | この項目がチェックされているとき、右側のテキストボックスに示される画像ファ<br>イルを表示します。<br>ファイルを変更するときはその右側にある SELECT ボタンをクリックして下さい。<br>縦128 ドット、横160 ドットの画像ファイルを指定して下さい。 |
| Show Version  | 画面最上部にファームウェアのバージョン情報を表示します。<br>ステータス情報の表示と排他的です。                                                                                    |
| Show Status   | 画面最上部に信号線を含むデバッグ用ステータス情報を表示します。<br>バージョン情報の表示と排他的です。<br>デバッグ用ステータス情報の詳細については本資料の終わりの方に記述しています。                                       |

画面を構成する部品の表示と配置を設定します。

部品の配置位置は、各部品の中心位置です。

ボリューム変更画面では、ラージフォントでのボリューム表示を想定しているので、レベルメータの表 示設定を省略しています。

| 項目              | 設定内容                                  |
|-----------------|---------------------------------------|
| Jacket          | ジャケットを表示します。                          |
| Volume          | ボリュームを表示します。                          |
| Freq. Indicator | サンプリング周波数を表示します。                      |
| Input Selector  | 入力セレクタを表示します。                         |
| Error Detected  | エラー(過電流)を表示します。左右個別にあるので、それぞれを個別に設定しま |
|                 | す。                                    |
| Communication   | 通信ステータスを表示します。                        |
| Headphone       | ヘッドフォン切替え状態を表示します。                    |
| VU Meter Gain   | VU メータのゲインを表示します。                     |
| Mute Indicator  | ミュート状態を表示します。                         |

アンプ設定.odt

### 部品登録

部品は、各表示画面を構成する要素です。

表示画面を設定する前に必要な部品を登録しておいて下さい。 なお、未登録のインジケータがあっても、表示されないだけで、システム的な問題は発生しません。

登録する部品はすべて画像データとして扱います。 数値や文字データもすべて画像として登録して下さい。 扱える画像データの形式は、.bmp、.gif、.jpg、.pngの4つの形式です。 いわゆる「透過色」は扱っていませんが、黒色を使用した場合、OLED画面上ではバックグランド色で表示します。

### ボリューム・フォント

ボリュームを表示するための数値フォントです。大・小の2種類のサイズを登録できます。

### レベル・メータ

VU 計機能を実現するための画像です。

ボリュームの設定値が低いとき、VU計がほとんど触れないので、+20VU/+40VUの増幅機能を設けています。

### インジケータ

### サンプリング周波数

オーディオデータのサンプリング周波数を表示するためのインジケータです。 【44.1kHz】、【48kHz】、【88.2kHz】、【96kHz】、【176.4kHz】、【192kHz】の表示が可 能です。

#### 入力セレクタ

入力信号を表示するインジケータです。 【USB】と【S/PDIF】は、FPGA-USB 基板での自動切り替えした結果を表示します。 【Analog】とその他は、手操作(リモコンまたはパソコン)により切替え、その結果を表示 します。

#### 過電流ステータス

パワーアンプの過電流検出信号を表示するインジケータです。

#### 通信ステータス

パソコンとアンプのUSB 接続状態を表示するインジケータです。

#### その他

WI計のゲイン、ヘッドフォン切替え状態、ミュート状態を表示するインジケータです。

### **ボリューム・フォント** ボリューム・フォントばボリュームの減衰量などを表示するときに使用するフォントです。

2種類のフォントを使い分けることが可能です。

スモール・フォント最大 36 ドット×24 ドットのフォントです。ラージ・フォント最大 64 ドット×64 ドットのフォントです。

【Volume Font Directory】とファイルのサフィックスを指定してフォントを設定します。 フォントの各ファイル名は固定です。

たとえば、「-23dB」と表示するとき、各フォント間のスペースを【Digit Space】で設定します。

| VOLUME FONT                             |             | DISPLAY CHECK                                                                              |
|-----------------------------------------|-------------|--------------------------------------------------------------------------------------------|
| Volume Font Directory<br>defs¥amp¥digit | *.bmp       | SELECT                                                                                     |
| Small Font (max 36x24) Large Font (max  | ax 64x64 )  |                                                                                            |
|                                         | Digit Space |                                                                                            |
|                                         |             | Show Operation Disp.                                                                       |
|                                         |             | Volume                                                                                     |
| 8                                       |             | USB O SPDI/F O ANALOG                                                                      |
|                                         |             | <ul> <li>Normal Left</li> <li>CSD-Left</li> <li>Normal Right</li> <li>CSD-Right</li> </ul> |
|                                         |             | Online     Offline     Download                                                            |
|                                         |             | Headphone Off     Headphone On                                                             |
|                                         |             | ● +0VU ● +20VU ● +40VU                                                                     |
|                                         |             | Mute OFF      Mute ON                                                                      |

フォント名とファイル名の関係を次に示します。サフィックスは.bmpとして示しますが、.bmp、.gif、.jpg、.pngから選択することができます。

| フォント     | スモール・フォント     | ラージ・フォント      |
|----------|---------------|---------------|
| 0        | S0. bmp       | LO. bmp       |
| 1        | S1. bmp       | L1. bmp       |
| 2        | S2. bmp       | L2. bmp       |
| 3        | S3. bmp       | L3. bmp       |
| 4        | S4. bmp       | L4. bmp       |
| 5        | S5. bmp       | L5. bmp       |
| 6        | S6. bmp       | L6. bmp       |
| 7        | S7. bmp       | L7. bmp       |
| 8        | S8. bmp       | L8. bmp       |
| 9        | S9. bmp       | L9. bmp       |
| _        | S bmp         | L bmp         |
| DB       | SdB. bmp      | LdB. bmp      |
| $\infty$ | Sinfinity.bmp | Linfinity.bmp |

アンプ設定.odt

フォント・ディレクトリ内のファイル一覧例を示します。

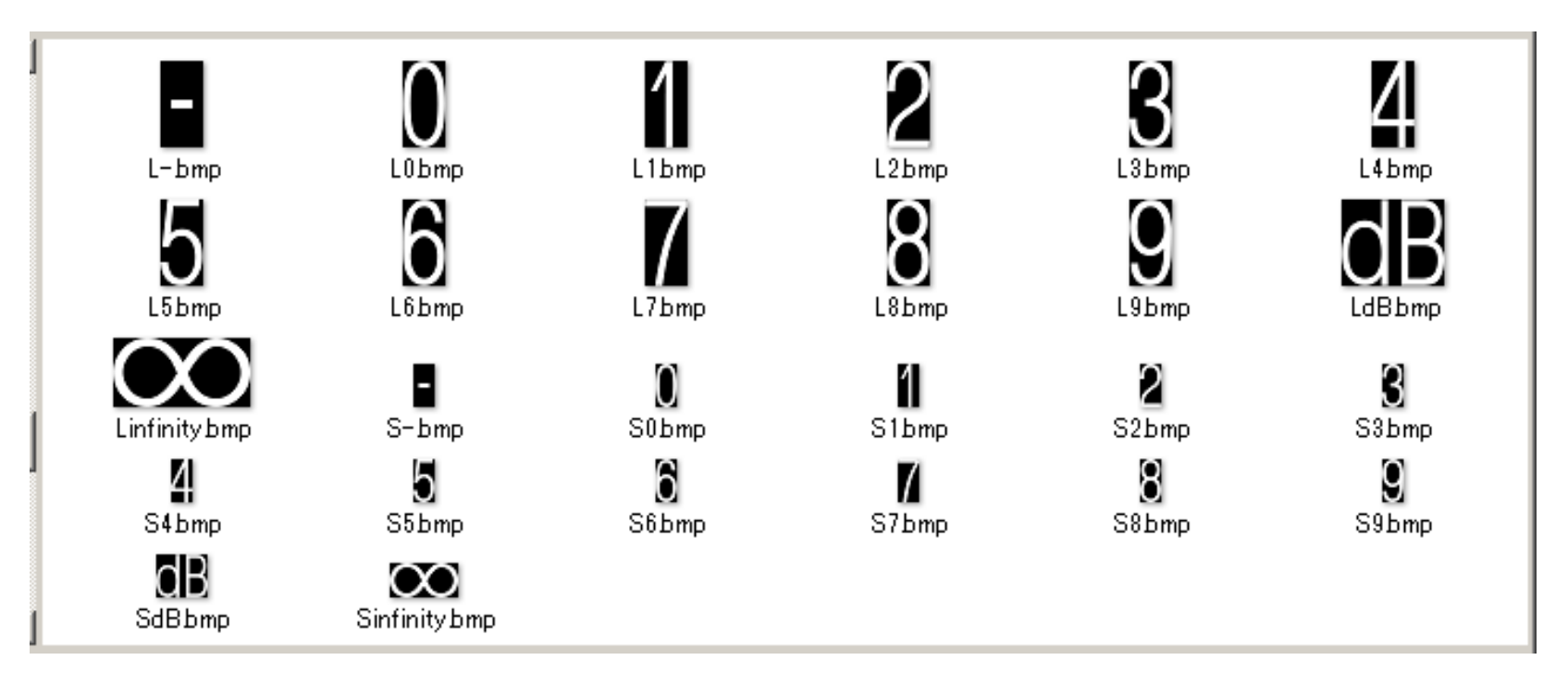

LPC1343の内部メモリ容量の都合で、1ビット幅のデータだけを扱うことができます。 1ビット幅を超えるデータを設定した場合、最初の1ビット幅分だけが有効になります。

アンプ側のレベルメータ表示は、-40VU~+10VUの範囲で固定になっています。 たとえば、100ドット長のデータを設定した場合、

| 1 ドット目   | -40VU |
|----------|-------|
| 80 ドット目  | 0VU   |
| 100 ドット目 | +10VU |
| になります。   |       |

| LEVEL METER                                  | DISPLAY CHECK                                                                                                    |
|----------------------------------------------|----------------------------------------------------------------------------------------------------|
|                                              | SELECT                                                                                                    |
| Vertical Bar<br>defs¥amp¥meter¥meterbarV.bmp | SELECT                                                                                                    |
| Horizontal Bar ( max 160x1 ) Vertical Ba     | nax 1x128 )       Show Operation Disp.         Show Volume Change Disp.         Volume         • 44.1k       88.2k       176.4k         • 48k       96k       192k         • USB       SPDI/F       ANALOG         • Normal Left       CSD-Left         • Normal Right       CSD-Right         • Online       Offline         • Download       Headphone Off         • Headphone Off       Headphone On         • Hovu       +20vu       +40vu         • Mute OFF       Mute ON |

アンプ設定.odt

**インジケータ** インジケータ設定で設定する項目はディレクトリとファイルのサフィックスだけです。 各インジケータのファイル名は固定になっています。

ディレクトリ名を直接打ち込むか、SELECT ボタンで選択してくたさい。 インジケータのサイズは最大 64 ドット×24 ドットです。

|                                                                     | ディレクトリを選択するには、        |  |
|---------------------------------------------------------------------|-----------------------|--|
| ディレクトリを直接入力するには                                                     | ここへ! このボタンをクリック       |  |
|                                                                     |                       |  |
| Volume Level Meter Indicators                                       |                       |  |
| INDICATORS                                                          |                       |  |
| Indicators Directory                                                | SELECT                |  |
| defs¥amp¥icons                                                      | *.bmp 💌               |  |
| Sampling Frequency Input Selector Over Current Communication Others |                       |  |
|                                                                     |                       |  |
| ファイル・サ                                                              | +フィックスはここで選択することができます |  |

ディレクトリ内のファイル一覧例を示します。 下記例では、アイコン風にしていますが、単なる画像ファイルなので、文字風表記やアイコン・文字混 在表記など、自由にカスタマイズしていただけます。

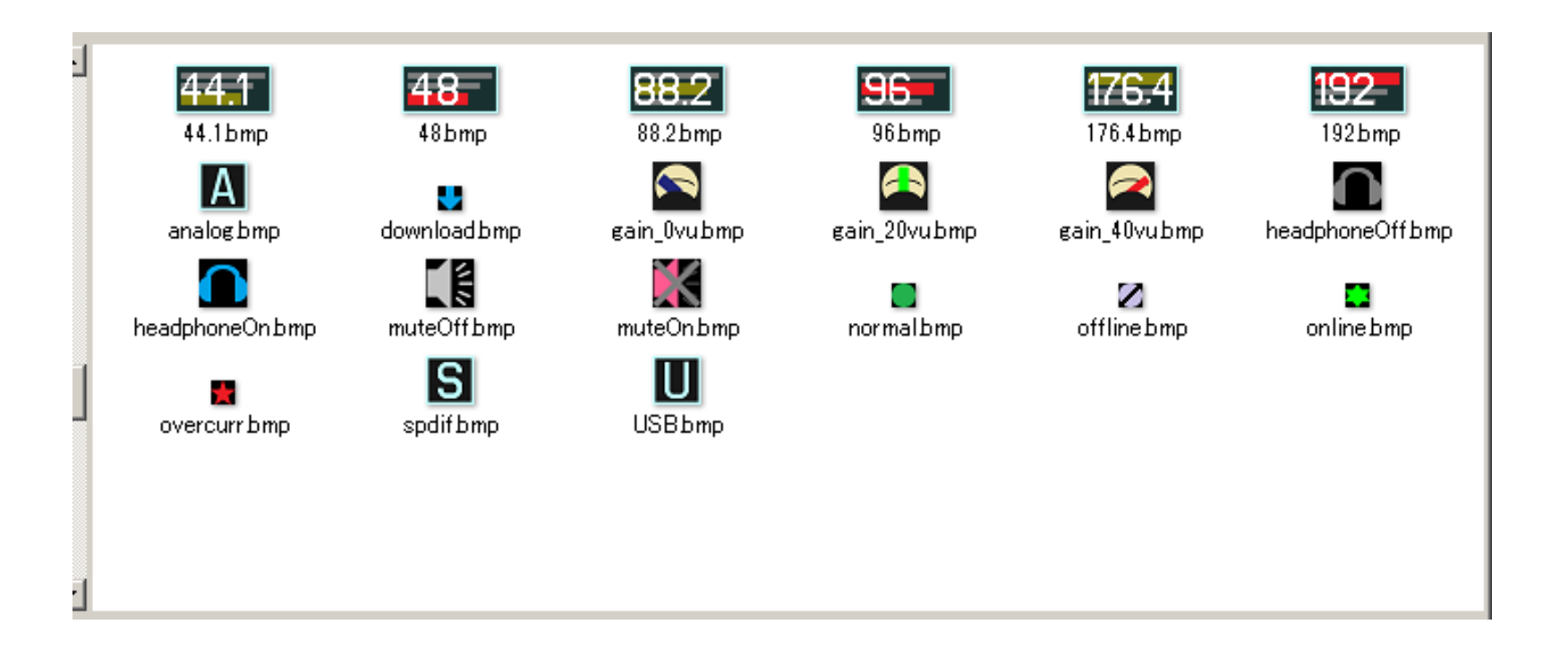

### サンプリング 周波数

オーディオデータのサンプリング周波数を表示するのに使用するインジケータです。 kHz インジケータを登録すると、他の周波数インジケータの右側に Space 分のドットをあけて kHz インジ ケータを表示します。

| INDICATORS                |                        |             |                  | DISPLAY CHECK                                                                              |
|---------------------------|------------------------|-------------|------------------|--------------------------------------------------------------------------------------------|
| indicators Directory      |                        |             | SELECT           |                                                                                            |
| defs¥amp¥icons            |                        |             | *.bmp 💌          |                                                                                            |
| Sampling Frequency   Inpu | it Selector   Over Cur | rent   Comm | unication Others |                                                                                            |
| FREQUENCY INDICATOR       |                        |             |                  |                                                                                            |
| 44.1kHz 44                | 48kHz                  | 48          | ( max 64x24 )    | ☐ Show Operation Disp.<br>☐ Show Volume Change Disp.                                       |
|                           | _                      |             |                  | Volume 0                                                                                   |
| 88.2kHz                   | 2 96kHz                | 96-         |                  | C 48k C 96k C 192k<br>C USB C SPDI/F C ANALOG                                              |
|                           |                        |             |                  | <ul> <li>Normal Left</li> <li>CSD-Left</li> <li>Normal Right</li> <li>CSD-Right</li> </ul> |
| 176.4kHz 176              | 4 192kHz               | 192-        |                  | <ul> <li>Online</li> <li>Offline</li> <li>Download</li> </ul>                              |
|                           |                        |             |                  | Headphone Off     Headphone On                                                             |
| kHz                       | Space                  | 1 .         |                  | 0 +0VU 0 +20VU 0 +40VU                                                                     |
| ļ. '                      |                        |             |                  |                                                                                            |

| 項目        | ファイル名(*)    | 概要                                                                                    |
|-----------|-------------|---------------------------------------------------------------------------------------|
| 44. 1kHz  | 44.1.bmp    | サンプリング周波数が 44.1kHz であることを示す                                                           |
| 48kHz     | 48. bmp     | サンプリング周波数が 48kHz であることを示す                                                             |
| 88. 2kHz  | 88. 2. bmp  | サンプリング周波数が88.2kHz であることを示す                                                            |
| 96kHz     | 96. bmp     | サンプリング周波数が96kHz であることを示す                                                              |
| 176. 4kHz | 176. 4. bmp | サンプリング周波数が176.4kHz であることを示す                                                           |
| 192kHz    | 192. bmp    | サンプリング周波数が192kHz であることを示す                                                             |
| kHz       | kHz.bmp     | 上記インジケータ(周波数インジケータ)の右側に表示<br>する<br>不要なときは、当該ディレクトリからインジケータファ<br>イルを削除(あるいは名前変更)して下さい。 |
| Space     |             | 周波数インジケータとkHz インジケータ間のスペース量を<br>設定します。0から10ピクセルを指定できます                                |

(\*)ファイル名のサフィックスを.bmpとした場合です。

表示例: 192kHz インジケータと kHz インジケータを 組合わせて表示した例を次に示す。

192 kHz

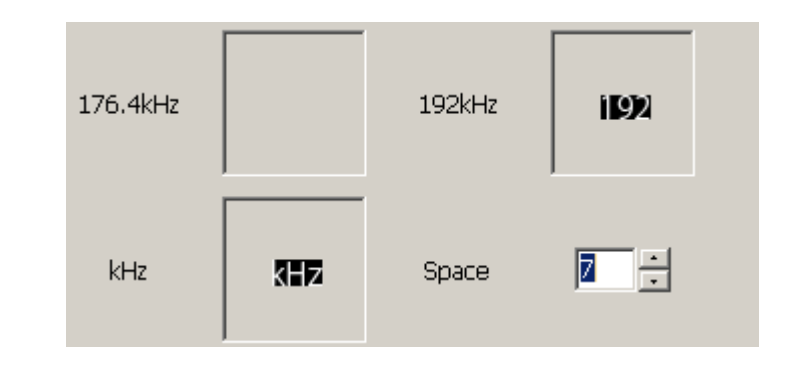

### 入力切替え

入力ソースを表示するためのインジケータです。 【USB】と【S/PDIF】切り替えは、USB-FPGA 基板で自動切り替えします。 【ANALOG】はパソコンまたはリモコン操作で切替えます。 アナログ入力をサポートするハードウェアを準備していない場合は、インジケータを登録する必要はあ

りません。

| INDICATORS                                                                                                    |                                                                                                    |
|----------------------------------------------------------------------------------------------------|----------------------------------------------------------------------------------------------------|
| Indicators Directory SELECT<br>defs¥amp¥icons *.bmp  Sampling Frequency Input Selector Over Current Communication Others |                                                                                                    |
| INPUT SELECTOR<br>USB U (max 64x24 )<br>S/PDIF S<br>ANALOG A                                                             | <ul> <li>Show Operation Disp.</li> <li>Show Volume Change Disp.</li> <li>Volume</li> <li>44.1k</li> <li>88.2k</li> <li>176.4k</li> <li>48k</li> <li>96k</li> <li>192k</li> <li>USB</li> <li>SPDI/F</li> <li>ANALOG</li> <li>Normal Left</li> <li>CSD-Left</li> <li>Normal Right</li> <li>CSD-Right</li> <li>Online</li> <li>Offline</li> <li>Download</li> <li>Headphone Off</li> <li>Headphone Off</li> <li>Headphone Off</li> <li>Headphone Off</li> <li>Headphone Off</li> <li>Headphone Off</li> <li>Mute OFF</li> <li>Mute OFF</li> <li>Mute OFF</li> <li>Mute OFF</li> </ul> |

| 項目     | ファイル名(*)   | 概要                        |
|--------|------------|---------------------------|
| USB    | usb.bmp    | 入力音源が音源用 USB であることを示す     |
| S/PDIF | spdif.bmp  | 入力音源が S/PDIF であることを示す     |
| ANALOG | analog.bmp | 入力音源がアナログ用 RCA ピンであることを示す |

(\*)ファイル名のサフィックスを.bmpとした場合です。

アンプ設定.odt

### 過電流ステータス

パワーアンプの過電流検出あるいは異常検知信号線の状態を表示するインジケータです。

|                                                                           | DISPLAY CHECK                                                                              |
|---------------------------------------------------------------------------|--------------------------------------------------------------------------------------------|
| indicators Directory SELECT                                               |                                                                                            |
| S:¥work¥dev¥LV10¥defs¥amp¥icons                                           |                                                                                            |
| Sampling Frequency   Input Selector [Over Current] Communication   Others | ,                                                                                          |
| OVERCURRENT INDICATOR                                                     |                                                                                            |
| ( max 64x24 )                                                             | Show Operation Disp.                                                                       |
|                                                                           |                                                                                            |
|                                                                           | • 44.1k         • 88.2k         • 176.4k           • 48k         • 96k         • 192k      |
|                                                                           |                                                                                            |
| ,                                                                         | <ul> <li>Normal Left</li> <li>CSD-Left</li> <li>Normal Right</li> <li>CSD-Right</li> </ul> |
|                                                                           | Online     Offline     Download                                                            |
|                                                                           | 🖲 Headphone Off 🕓 Headphone On                                                             |
|                                                                           | · +0VU · +20VU · +40VU                                                                     |
|                                                                           | Mute OFF     Mute ON                                                                       |
|                                                                           |                                                                                            |

| 項目       | ファイル名(*)     | 概要                                                               |
|----------|--------------|------------------------------------------------------------------|
| Normal   | normal.bmp   | 過電流ステータスが通常状態であることを示す<br>表示したくないときは、ファイルを削除するか、ファイ<br>ル名を変更して下さい |
| Detected | overcurr.bmp | 過電流ステータスが「過電流検出」であることを示す                                         |

(\*)ファイル名のサフィックスを.bmpとした場合です。

### 通信ステータス

制御用 USB でパソコンとの接続状態を示すインジケータです。

|                                                                                                    | Diel Erri Check                                                                                                    |
|----------------------------------------------------------------------------------------------------|----------------------------------------------------------------------------------------------------|
| Indicators Directory SELECT   S:#work#dev#LV10#defs#amp#icons *.bmp    Sampling Frequency Input Selector   Over Current Communication   Others     COMMUNICATION INDICATOR     (max 64x24 )     Downloading     Image: Communication     Offline   (Abnormal) | <ul> <li>Show Operation Disp.</li> <li>Show Volume Change Disp.</li> <li>Show Volume Change Disp.</li> <li>Volume <ul> <li>44.1k</li> <li>88.2k</li> <li>176.4k</li> <li>48k</li> <li>96k</li> <li>192k</li> </ul> </li> <li>USB</li> <li>SPDI/F</li> <li>ANALOG</li> <li>Normal Left</li> <li>CSD-Left</li> <li>Normal Right</li> <li>CSD-Right</li> <li>Online</li> <li>Offline</li> <li>Download</li> <li>Headphone Off</li> <li>Headphone On</li> <li>+0VU</li> <li>+20VU</li> <li>+40VU</li> </ul> |

| 項目       | ファイル名(*1)    | 概要                                                                                                    |
|----------|--------------|----------------------------------------------------------------------------------------------------|
| Norma l  | online.bmp   | 通信ステータスが正常であることを示す<br>表示したくないときは、ファイルを削除するか、ファイ<br>ル名を変更して下さい                                           |
| Download | download.bmp | USB 経由でデータがダウンロード中であることを示す                                                                              |
| Offline  | offline.bmp  | 制御用 USB の接続が異常であることを示す<br>スタンドアロン動作(*2)させるときはこの状態が正常状<br>態なので、正常状態を示すインジケータに変更したり、<br>インジケータを削除したりして下さい |

(\*1)ファイル名のサフィックスを.bmpとした場合です。

(\*2)スタンドアロン動作とは、パソコンと接続せずにLV-1.0アンプ単体で動作させることをいいます。 パソコンとは、設定変更時だけ接続します。

### その他

WI計のゲイン、ヘッドフォン切替え状態、ミュート状態を表示するインジケータです。

| INDICATORS                                                                                                   | DISPLAY CHECK                                                                              |
|----------------------------------------------------------------------------------------------------|--------------------------------------------------------------------------------------------|
| Indicators Directory SELECT                                                                                  |                                                                                            |
| S:#work#dev#LV1U#defs#amp#icons *.bmp<br>Sampling Frequency Input Selector Over Current Communication Others |                                                                                            |
| Meter Gain<br>+ OVU                                                                                          |                                                                                            |
| +20VU                                                                                                    | <ul> <li>Show Operation Disp.</li> <li>Show Volume Change Disp.</li> </ul>                 |
| +40VU                                                                                                    | Volume 0                                                                                   |
|                                                                                                    | C 48k C 96k C 192k<br>⊙ USB C SPDI/F C ANALOG                                              |
|                                                                                                    | <ul> <li>Normal Left</li> <li>CSD-Left</li> <li>Normal Right</li> <li>CSD-Right</li> </ul> |
| ON                                                                                                    | <ul> <li>Online</li> <li>○ Offline</li> <li>○ Download</li> </ul>                          |
|                                                                                                    | Headphone Off     Headphone On                                                             |
| ,                                                                                                    | © +0VU © +20VU © +40VU                                                                     |
|                                                                                                    | Mute OFF O Mute ON                                                                         |

#### Meter Gain

| 項目    | ファイル名(*)       | 概要                                                              |
|-------|----------------|-----------------------------------------------------------------|
| +0VU  | gain_Ovu.bmp   | WU計のゲインを設定していないことを示す<br>表示したくないときは、ファイルを削除するか、ファイ<br>ル名を変更して下さい |
| +20VU | gain_20vu. bmp | VU計のゲインを+20VUに設定していることを示す                                       |
| +40VU | gain_40vu.bmp  | VU計のゲインを+40VUに設定していることを示す。                                      |

(\*)ファイル名のサフィックスを.bmpとした場合です。

#### Indianta dnh He

| Headphone Indicator |                  |                                           |
|---------------------|------------------|-------------------------------------------|
| 項目                  | ファイル名(*)         | 概要                                        |
| ON                  | headphoneOn. bmp | ヘッドフォン出力を示す                               |
| OFF                 | headphoneOff.bmp | 通常のスピーカ出力を示す<br>表示したくないときは、ファイルを削除するか、ファイ |

### ル名を変更して下さい

(\*)ファイル名のサフィックスを.bmpとした場合です。

Mute Indicator

| 項目  | ファイル名(*)    | 概要                                                         |
|-----|-------------|------------------------------------------------------------|
| ON  | muteOn.bmp  | ミュート状態であることを示す                                             |
| OFF | muteOff.bmp | 通常の出力状態であることを示す<br>表示したくないときは、ファイルを削除するか、ファイ<br>ル名を変更して下さい |

(\*)ファイル名のサフィックスを.bmpとした場合です。

- 32 / 37 -

リモコン

リモコンの各ボタンへの機能を割当て、あるいは、リモコンへ新しいボタンを追加することが可能です。 また、リモコン概観画像ならびにボタン画像を変更することが可能です。

**リモコンの機能割当** リモコンの各ボタンに機能を割り当てることができます。

| LV-1.0 Amp Settings                           |                 |                                                                                                    |                  |                                                |
|-----------------------------------------------|-----------------|----------------------------------------------------------------------------------------------------|------------------|------------------------------------------------|
| LV-1.0 Amp Settings<br>REMOTE CONTOROL KEY RE | GISTRATION      | POWER CONTROL<br>VOLUME CHANGE DISPLAY (ON/OFF)<br>CONGFIG CHANGE (BUILT-IN/EEPROM<br>LEVEL METER ROUND +20VU |                  | Hardware   Displays   Parts   Jackets   Remote |
| LV-10                                         |                 | MUTE<br>VOLUME UP<br>VOLUME DOWN                                                                              |                  |                                                |
|                                               | FROMES          | HEADPHONE                                                                                                    |                  |                                                |
|                                               |                 |                                                                                                    |                  |                                                |
| Load Definition                               | Save Definition | Download                                                                                                    | Reset to Default | Close                                          |

ファームウェアに用意されている機能を次に示します。

| 機能                              | 機能概要                                      |  |  |
|---------------------------------|-------------------------------------------|--|--|
| Power Control                   | <br>アンプ機能の 0N/0FF を切替える。                  |  |  |
| OLED Control                    | 0LED 表示 0N/0FF を切替える                      |  |  |
| Jacket Select                   | (未実装)                                     |  |  |
| Input Select                    | アナログ入力の 0N/0FF を切替える                      |  |  |
| Headphone                       | ヘッドフォン設定の 0N/0FF を切替える                    |  |  |
| Mute                            | ミュートの 0N/0FF を切替える                        |  |  |
| Volume Up                       | ボリュームを上げる                                 |  |  |
| Volume Down                     | ボリュームを下げる                                 |  |  |
| Level Meter Round +20VU         | VUメータのゲインを+0VU=>+20VU=>+40VU=>+0VUに切替える   |  |  |
| Level Meter Gain +OVU           | VU メータのゲインを+OVU にする                       |  |  |
| Level Meter Gain +20VU          | VU メータのゲインを+20VU にする                      |  |  |
| Level Meter Gain +40VU          | VU メータのゲインを+40VU にする                      |  |  |
| Level Meter Gain +20VU <=> +0VU | VUメータのゲインを+20VU〈=〉+0VUで切替える               |  |  |
| Level Meter Gain +40VU <=> +0VU | VUメータのゲインを+40VU〈=〉+0VUで切替える               |  |  |
| Config Change                   | コンフィギュレーション設定を Built - In <=>EEPROM に切替える |  |  |
| Volume Change Display ON/OFF    | ボリューム変更画面への移行を許可/禁止する                     |  |  |

#### **リモコンボタン登録** リモコンボタンに対応するコードを設定することができます。

【リモコンの機能割当】画面でリモコンボタン最上部の左上の赤いボタンをクリックすると、本画面が 表示されます。再度クリックすると機能割当画面に戻ります。

この画面では機能割当に加えて、各リモコンボタンに対してコードを割り当てることができます。 将来、ボタンが追加された場合に、この画面から設定を行うことが可能です。 設定は16進数で行います。最大12個まで登録できます。 コードがゼロのとき、機能割当画面ではリモコンボタンが表示されなくなります。

| LV-1.0 Amp Settings                                                                                                    |                     |                                  |          |                 |       | x         |
|----------------------------------------------------------------------------------------------------|---------------------|----------------------------------|----------|-----------------|-------|-----------|
| REMOTE CONTOROL KEY REGISTRATION                                                                                                    |                     |                                  |          |                 |       | Hardwar   |
| <ul> <li>Image: Second second sec</li></ul> | ٢                   | POWER CONTROL                    | •        | 1CE321DE        |       | e Displa  |
|                                                                                                    | OLED                | VOLUME CHANGE DISPLAY (ON/OFF)   | •        | 1CE3E11E        |       | lys Parts |
|                                                                                                    |                     | CONGFIG CHANGE (BUILT-IN/EEPROM) | •        | 1CE3D12E        |       | Jacket    |
|                                                                                                    | SELECT              | LEVEL METER ROUND +20VU          |          | 1CE309F6        |       | Remot     |
| LV-10                                                                                                    |                     |                                  | _  <br>〒 |                 |       | æ Control |
|                                                                                                    | MUTE                | MUTE                             |          | 1CE3C13E        |       | Γ         |
|                                                                                                    | $\overline{\oplus}$ | VOLUME UP                        | •        | 1CE3619E        |       |           |
|                                                                                                    | $oldsymbol{\Theta}$ | VOLUME DOWN                      | •        | 1CE351AE        |       |           |
|                                                                                                    | PHONES              | HEADPHONE                        | •        | 1CE3F10E        |       |           |
|                                                                                                    |                     |                                  | •        | 0000000         |       |           |
|                                                                                                    |                     |                                  | •        | 0000000         |       |           |
| Load Definition Save Def                                                                                                    | inition             | Download                         | Re       | eset to Default | Close |           |

### **リモコン画像の変更** リモコンの画像とリモコンボタン画像をユーザーが変更することができます。

ディレクトリとファイル名は固定です。 下図で、本ツールのバイナリ(.exeファイル)が置かれているディレクトリをReleaseとしたとき、 【Release¥defs¥amp¥remocon¥】ディレクトリに下図のようにファイルが格納されています。

face. png ファイルは画面左側のリモコン画像になります。 B1. png~Bc. png ファイルが各リモコンボタンの画像になります。 32ドット×32ドットのファイルを作成して下さい。 ファイル名の下1桁は1~12を16進表示したものです。 画面の上から B1. png~Bc. png の順に配置されます。

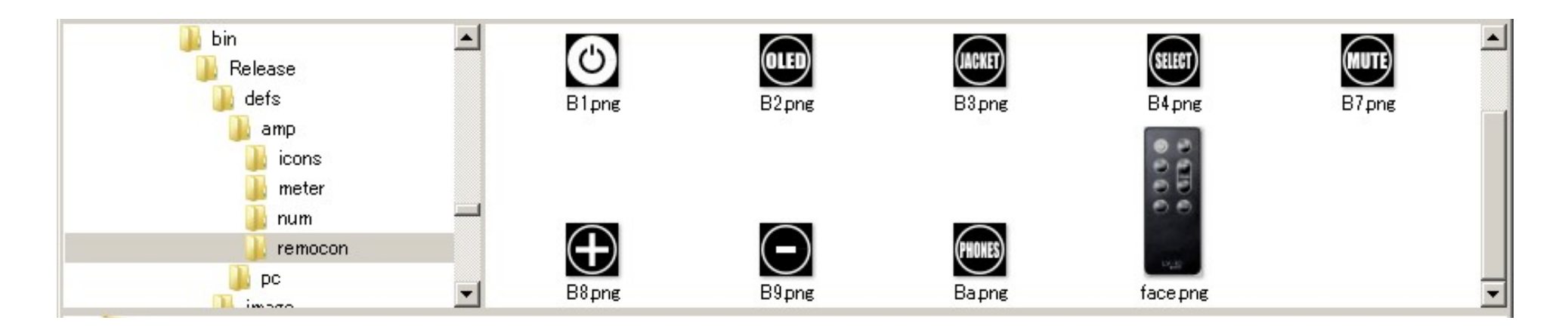

## デバッグ用ステータス情報

信号線の情報と内部の監視・管理情報を示します。 表示位置は固定です。

表示画面例を示します。

この中で画面最上部に表示されているのがデバッグ用ステータス情報です。

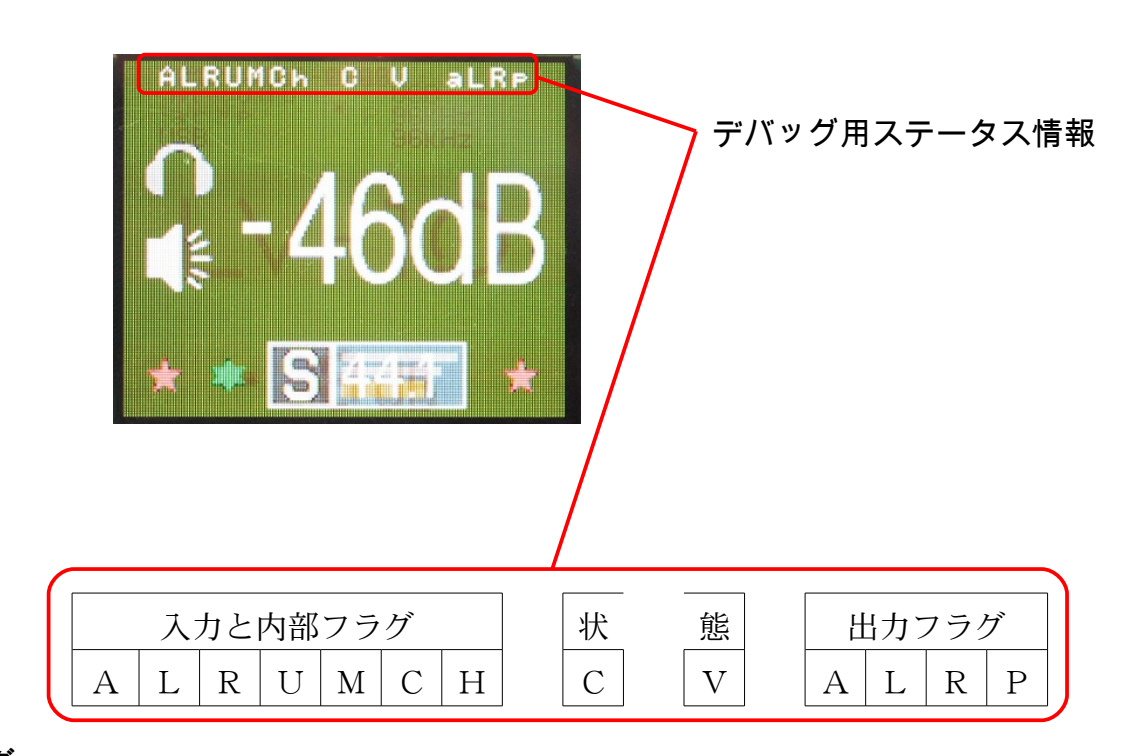

### 入力と内部フラグ

| フラグ   | 概要             | 表示                  |
|-------|----------------|---------------------|
| А     | AC電源検出         | A:AC 電源オン、a:AC 電源オフ |
| L (*) | 過電流検出(左チャンネル)  | L:過電流検出、l:過電流なし     |
| R (*) | 過電流検出(右チャンネル)  | R:過電流検出、r:過電流なし     |
| U     | 制御用 USB 電源検出   | U:バスパワー検出、u:パワー無し   |
| М     | (内部の電源監視フラグ)   |                     |
| C     | (内部のUSB 制御フラグ) |                     |
| Н     | ヘッドフォン切替え      | H:ヘッドフォン、h:ノーマル     |

### 状態

| フラグ | 概要        | 表示     |
|-----|-----------|--------|
| С   | 通信ステータス   | 次ページ参照 |
| V   | 状態遷移ステータス | 次ページ参照 |

### 出力フラグ

| フラグ   | 概要                        | 表示                 |
|-------|---------------------------|--------------------|
| А     | アナログ入力切替え                 | A:アナログ入力、a:FPGA 入力 |
| L (*) | パワーアンプシャットダウン(左チャンネ<br>ル) | L:シャットダウン、1:ノーマル   |
| R (*) | パワーアンプシャットダウン(右チャンネ<br>ル) | R:シャットダウン、r:ノーマル   |
| P (*) | パワーコントロール(ロジック電源オフ)       | P:電源オフ、p:電源供給      |

(\*)ここで示されるフラグの値は、内部で管理されている論理によるものです。実際に出力される信号レベル(HIGH/LOW)は、過電流検出極性、シャットダウン極性、パワーコントロール極性のコンフィギュレーションによって変わります。

## 通信ステータス

### 制御用 USB の状態を示します。

制御用 USB の状態を示しています。ただし、【接続】状態であっても、内部の通信ソフトウェア状態を示しているだけで、パソコン側アプリケーションとの接続を示すものではありません。

| フラグ | 概要                    | 説明            |
|-----|-----------------------|---------------|
| Ι   | Idle:アイドル             | 初期状態          |
| с   | connecting:接続中        | パソコンとの接続を開始した |
| C   | Connected:接続          | パソコンと接続中      |
| d   | disconnecting:切断中     | パソコンから切断中     |
| D   | Disconnected:切断       | パソコンとは切断状態    |
| F   | Fail:制御用 USB バスパワー・オフ | 制御用 USB が未接続  |

### 状態遷移ステータス 制御用 USB の状態を示します。

制御用 USB の状態を示しています。ただし、【接続】状態であっても、内部の通信ソフトウェア状態を示しているだけで、パソコン側アプリケーションとの接続を示すものではありません。

| フラグ | 概要                                | 説明                                                    |
|-----|-----------------------------------|-------------------------------------------------------|
| Ι   | Idle:アイドル                         | 初期状態                                                  |
| U   | startingUp:起動中                    | 初期化を行い、起動中<br>スタートアップ画面を表示する                          |
| S   | power Save:パワーセーブ状態               | 0LED を消去して、パワーセーブ状態<br>(注:今のところ、ロジック電源は落としていません)      |
| Е   | Enter power Save:パワーセーブ状態へ<br>移行中 | パワーセーブへ移行するために、ミュート<br>や 0LED 電源 0FF などの手順を実行中        |
| D   | Enter shutdown:AC 電源切断            | AC 電源が切断され、ミュート、パワーアン<br>プシャットダウンなどの電源切断シーケン<br>スを実行中 |
| N   | power recover:AC 電源回復             | AC 電源が回復し、運転状態への移行中                                   |
| R   | Running:                          | 運転状態。運転画面を表示する。                                       |
| V   | Volume change:                    | ボリューム変更画面を表示する。                                       |

アンプ設定.odt